# **Tidsbokning Sandviks IP 2019**

I år lämnar vi boka.se och kör istället ett annat webbaserat system för planbokningar. Det ska vara enkelt att använda och övergången från boka.se borde gå relativt smidigt.

## Kalender

För att se lediga tider klickar ni på *Bokningar* under *Kalender*. Sedan väljer ni vilken av planerna ni vill se schemat för (11-manna/7-manna). Vita tider är bokningsbara och en bokning startas genom att man klickar på en ledig tid.

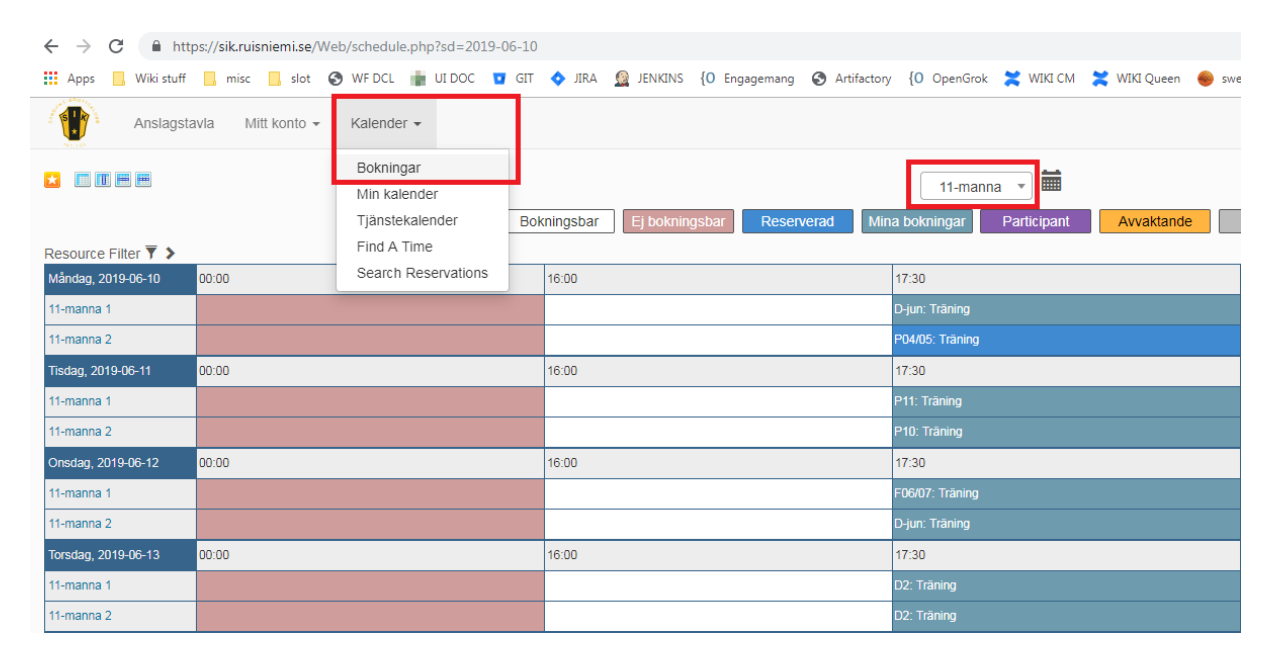

## Bokning

Normalläge är att man endast bokar halva planen och då räcker det att skriva in en rubrik (ange vilket lag som spelar och mot vem) och sedan klicka på knappen *Skapa*. Behöver man hela planen kan man klicka på plustecknet vid *Tjänster* och i fönstret som dyker upp kan man kryssa i andra halvan så blir den också en del av bokningen.

**OBS:** Håll er till de tidsblock som finns. Boka alltså inte t.ex. en timme från ett block och en timme från nästa.

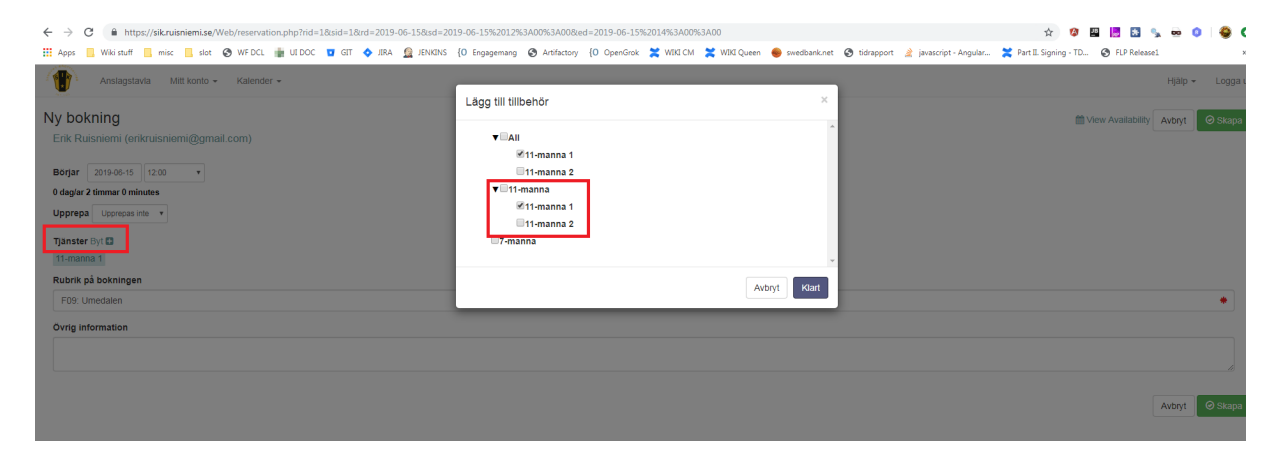

### Användare

Ni kommer åt systemet på <u>https://sik.ruisniemi.se/Web/</u> och behöver där logga in med en användare. Vill ni få inloggningsuppgifter till bokningssystemet? Skicka ett mail till <u>erikruisniemi@gmail.com</u> där ni anger vilket lag ni representerar så återkommer jag när jag lagt upp er användare.

### **Support**

Om något inte fungerar som det ska så får ni gärna maila Erik Ruisniemi på <u>erikruisniemi@gmail.com</u> eller slå en signal på 070-2616149 så försöker jag hjälpa till efter bästa förmåga.